# Instruction: Use QUB Dropoff Service to send your pre-recorded video (For non-QUB users)

- 1. Open this link <u>https://dropoff.qub.ac.uk/</u> in your browser.
- 2. Click "Drop-off" button.

| Home                | Login                                                                                                    | QUEEN'S<br>UNIVERSITY<br>BELFAST                |
|---------------------|----------------------------------------------------------------------------------------------------|-------------------------------------------------|
|                     | Approximation of the second second seco |                                                 |
| If you are a QUB us | er, you may login here:                                                                                                    |                                                 |
| Login               | Avoid having to verify<br>and drop-off files to no                                                                                                    | your email address,<br>on-QUB users.            |
| Anyone may perfor   | m the following activities:                                                                                                    |                                                 |
| Drop-off            | Drop-off ( <i>upload</i> ) a file                                                                                                    | e for a QUB user (email verification required). |
| Pick-up             | Pick-up ( <i>download</i> ) a f                                                                                                    | file dropped off for you.                       |

3. In the new webpage, please enter your FULL name, your organisation, and your email address that you plan to use to send your video. Then click "send confirmation".

| Information about th  | e Sender                                  |            |
|-----------------------|-------------------------------------------|------------|
| Have you been given a | "Request Code"? Yes No                    |            |
|                       |                                           |            |
| Your name:            |                                           | (required) |
| Your organisation:    |                                           |            |
| Your email address:   |                                           | (required) |
|                       |                                           |            |
| In                    | ow need to send you a confirmation email. |            |

4. Check your mailbox, and you will receive an automated message sent by the Dropoff service. Please click the link included in this email.

### [QUB Dropoff] You are trying to drop off some files

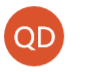

QUB Dropoff <dropbox@qub.ac.uk> 20:52

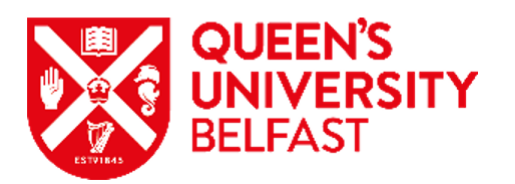

This is an automated message sent to you by the Dropoff service.

Name: Organisation: Email:

You have asked us to send you this message so that you can drop-off some files for someone.

#### IGNORE THIS MESSAGE IF YOU WERE NOT IMMEDIATELY EXPECTING IT!

Otherwise, continue the process by clicking the following link (or copying and pasting it into your web browser):

2

https://dropoff.qub.ac.uk/dropoff.php?auth=4115da43d17fc6a5838cd321c

 In the new webpage, please enter the Recipient Name 'Parallel2020' and email address '<u>Parallel2020@qub.ac.uk</u>'. Click "Add & Close".

| Add Recipients |                               |             |  |  |
|----------------|-------------------------------|-------------|--|--|
|                | Add One                       | Add Many    |  |  |
| Name:          | Parallel2020                  |             |  |  |
| Email:         | Email: Parallel2020@qub.ac.uk |             |  |  |
|                | Add                           | Add & Close |  |  |

Please leave a short note with your paper number and paper title in the box. Once you finished, you can add files by clicking the button "click to add files or drag them

#### here".

| Home                                                                                                    |                                                                                                    | QUEEN'S<br>UNIVERSITY<br>BELFAST                                                                                                    |  |
|----------------------------------------------------------------------------------------------------|----------------------------------------------------------------------------------------------------|----------------------------------------------------------------------------------------------------|--|
| PLEASE NOTE<br>Files uploaded to I<br>Users are also stro<br>This web page will a<br>information you ent<br>confirmation purpor | Dropoff are scanned for viruses. But still exercise the sam<br><b>ngly encouraged</b> to encrypt every file if any contain sensit<br>allow you to drop-off (upload) one or more files for a QUB u<br>er below and instructions for downloading the file. Your IP<br>ses. | ne degree of caution as you would with any other file you download.<br>ive information (e.g. personal private information)!<br>user. The recipient will receive an automated email containing the<br>address will also be logged and sent to the recipient for identity                                                    |  |
| From:<br>To:<br>Parallel2020 <pa< td=""><td>ralle 2020@qub.ac.uk&gt; 😑 📀</td><td></td></pa<>                                    | ralle 2020@qub.ac.uk> 😑 📀                                                                                                    |                                                                                                    |  |
| Short note to the P<br>Paper number:<br>Paper title:                                                                            | Please leave your paper<br>number and paper title<br>here.                                                                                                    | <ul> <li>□ Encrypt every file</li> <li>□ Calculate SHA-256 checksum of each file</li> <li>□ Send me an email when each recipient picks up the files</li> <li>□ Send email message to recipients</li> <li>□ which includes Passcode as well as Claim ID</li> <li>□ Recipients must agree to terms and conditions</li> </ul> |  |
| Click to Add Files or Drag Them Here                                                                                            |                                                                                                    |                                                                                                    |  |

Make sure you choose the correct file from your device, and then click "Drop-off Files". Please name your file as PaperNo\_CorrespondingAuthorName, e.g.
 (1) Yan Jin. Please ensure your file size is less than 500 Mb.

| of ignoration and the second of the source source |                |             |   |
|----------------------------------------------------------------------------------------------------|----------------|-------------|---|
| Filename                                                                                                    | Size           | Description |   |
| 1: 01_Yan_Jin.mp4                                                                                                    | КВ             |             | × |
|                                                                                                    | KB / 10240     | MB          |   |
|                                                                                                    | Drop-off Files |             |   |

7. It may take for a while until the file is sent successfully. When it is finished, you will see below webpage. Now your video has been sent to us successfully.

## Drop-Off Summary

| Your files have been sent successfully. |      |                                                                    |             |  |
|-----------------------------------------|------|--------------------------------------------------------------------|-------------|--|
| Filename                                | Size | SHA-256 Checksum                                                   | Description |  |
| B 01_Yan_Jin.mp4                        | KB   | C91A357365AC5C151770F4352F3866E<br>C947F8ADC75D35F3B5844545FAACE79 |             |  |
| 1 file                                  |      |                                                                    |             |  |
| From:                                   |      |                                                                    |             |  |
|                                         |      | on 2020-07-30 16:11                                                |             |  |
| Comments:                               |      |                                                                    |             |  |
| Paper number:<br>Paper title:           |      |                                                                    |             |  |

If you have any problem, please contact parallel2020@qub.ac.uk.